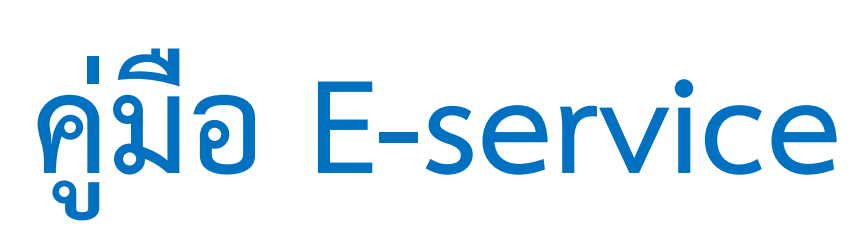

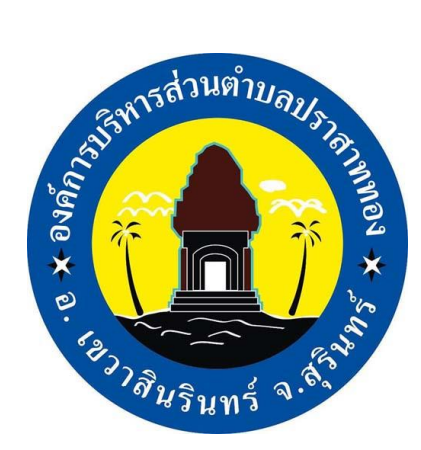

# วิธีการเข้าใช้งานระบบลงทะเบียนขอรับความช่วยเหลือ สำหรับประชาชน ONLINE

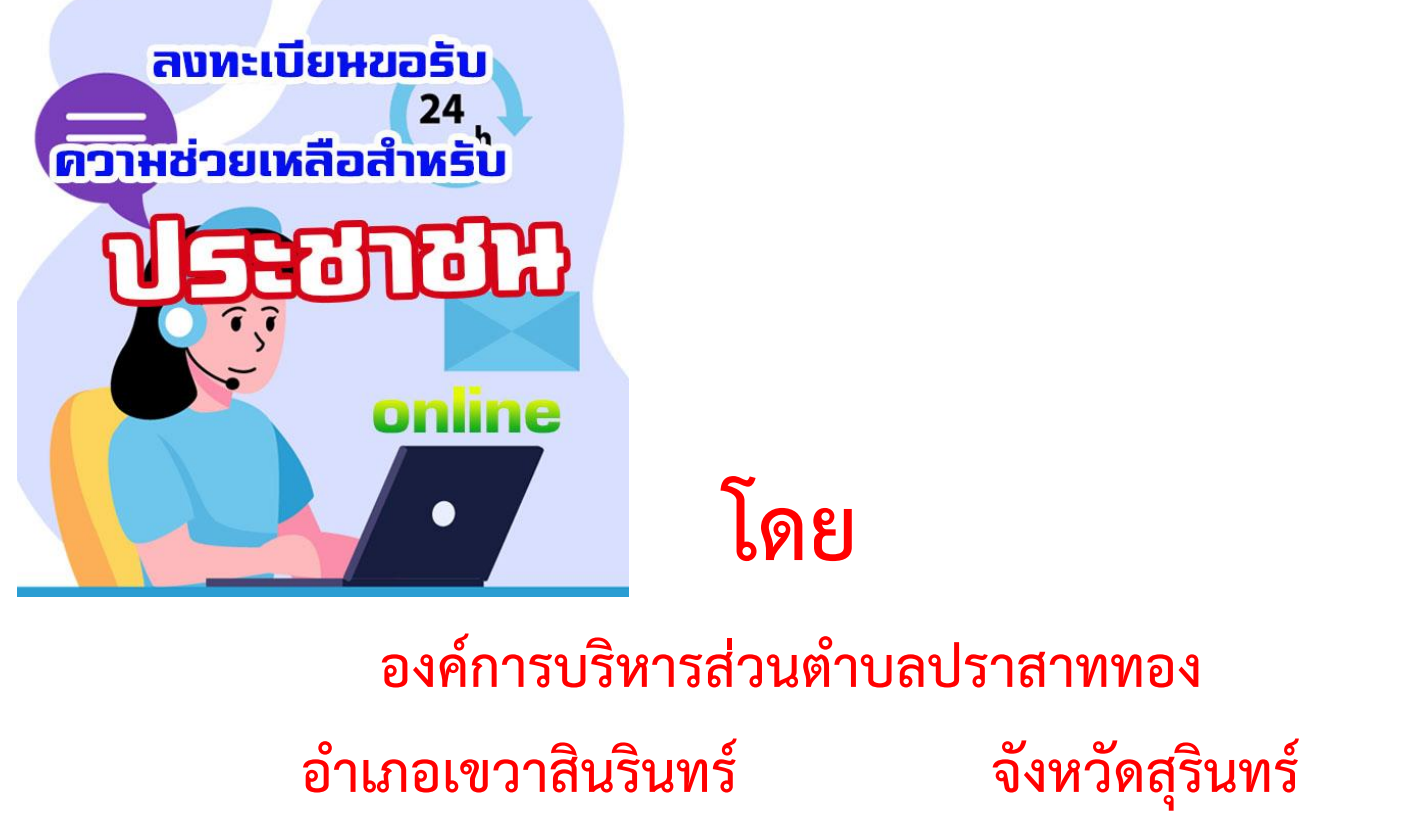

พบปัญหาการใช้งานระบบติดต่อเจ้าหน้าที่:0898443771

ตามระเบียบกระทรวงมหาดไทยว่าด้วยค่าใช้จ่ายเพื่อช่วยเหลือประชาชนตาม อำนาจหน้าที่ขององค์กรปกครองส่วนท้องถิ่น พ.ศ.2566 กำหนดให้องค์กรปกครอง ส่วนท้องถิ่น สามารถให้ความช่วยเหลือประชาชนที่ได้รับความเดือดร้อนหรือไม่ สามารถช่วยเหลือตนเองได้ในการดำรงชีพโดยอาจให้เป็นสิ่งของหรือจ่ายเป็นเงินหรือ การจัดบริการสาธารณะเพื่อให้การช่วยเหลือประชาชนในระดับเขตพื้นที่หรือท้องถิ่น ตามอำนาจหน้าที่ขององค์กรปกครองส่วนท้องถิ่น

องค์การบริหารส่วนตำบลปราสาททอง จึงได้จัดทำระบบงานบริการE-service ระบบลงทะเบียนขอรับความช่วยเหลือสำหรับประชาชน ONLINE เพื่อเป็นการอำนวย ความสะดวกแก่ประชาชนผู้ได้รับความเดือดร้อนและมีความประสงค์ต้องการขอรับ ความช่วยเหลือ โดยไม่ต้องเดินทางมาต่อติด ณ สำนักงานองค์การบริหารส่วนตำบล ซึ่งผู้ที่ได้รับความเดือดร้อน สามารถแจ้งความประสงค์ได้ด้วยตนเองหรือให้ผู้อื่น ดำเนินการแทนได้ โดยการลงทะเบียนผ่านหน้าแรกของเว็บไซต์องค์การบริหารส่วน ตำบลปราสาททอง www.prtong.go.th เมนู E-service และกรอกข้อมูลต่างๆ ตามที่ระบบกำหนดแล้วส่งเรื่อง ซึ่งองค์การบริหารส่วนตำบล จะมีเจ้าหน้าที่ทำการ เข้าตรวจสอบเรื่องที่ส่งผ่านระบบ E-service ทุกวันและเวลาราชการ

\*\*ทั้งนี้ผู้ที่ลงทะเบียนจะสิทธิได้รับความช่วยเหลือตามความประสงค์ หลังจาก องค์การบริหารส่วนตำบลเข้าไปตรวจสอบข้อเท็จจริงตามกระบวน ขั้นตอน แล้วพบว่า เป็นผู้มีคุณสมบัติตามระเบียบราชการ เท่านั้น

หากมีปัญหาในการใช้งานระบบ ให้ติดต่อเจ้าหน้าที่ผู้รับผิดชอบหมายเลข โทรศัพท์ 0898443771 นายอำนาจชัย พัชรานุ ตำแหน่งหัวหน้าสำนักปลัดองค์การ บริหารส่วนตำบล

\*\*\*\*\*

## ชั้นตอนในการเข้าใช้งานบริการ E-service ระบบลงทะเบียนขอรับความ ช่วยเหลือสำหรับประชาชน ONLINE

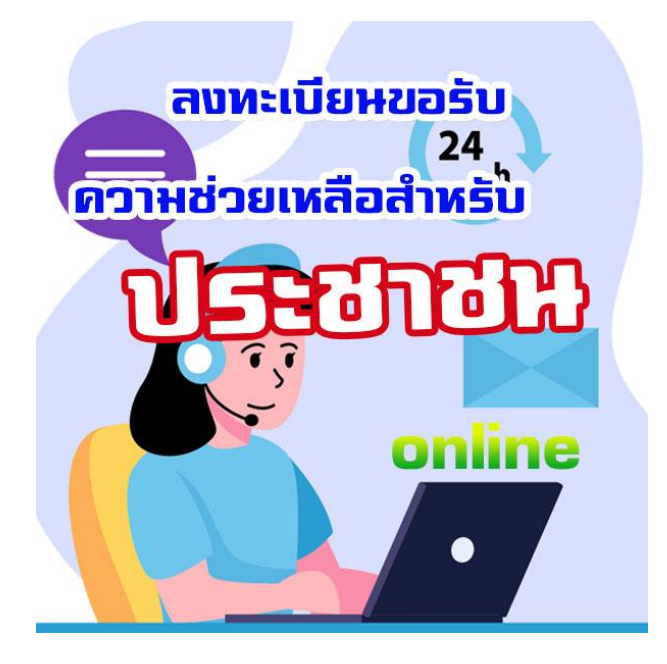

1.เปิดหน้าแรกของเว็บไซต์ องค์การบริหารส่วนตำบลปราสาททอง ผ่าน

<u>เบราว์เซอร์ Google Chrome พิมพ์ www.prtong.go.th</u>

| * Bookmarks | 🔇 web-joomla.html | 🔇 ขาย อุปกรณ์ ตรวจ ส่อ | 🔇 รชบบ Authen Hotsp | S Empire | S HMONGPLU   | JS.COM 🕄       | ) Yahoo!                 | S KTB netbank | Registration |
|-------------|-------------------|------------------------|---------------------|----------|--------------|----------------|--------------------------|---------------|--------------|
|             |                   |                        | Google              |          |              |                |                          |               |              |
|             |                   |                        | ٩                   |          |              |                |                          |               | ļ <u>@</u>   |
|             |                   |                        |                     | ค้นห     | าด้วย Google | ดีใจจัง ค่     | ันแล้วเจ <sub>ื</sub> อเ | ลย            |              |
|             |                   |                        |                     |          | แสดง Goo     | gle lu: Englis | h                        |               |              |

## 2.หน้าแรกของเว็บไซต์องค์การบริหารส่วนตำบลปราสาททอง จะปรากฏ ดังนี้

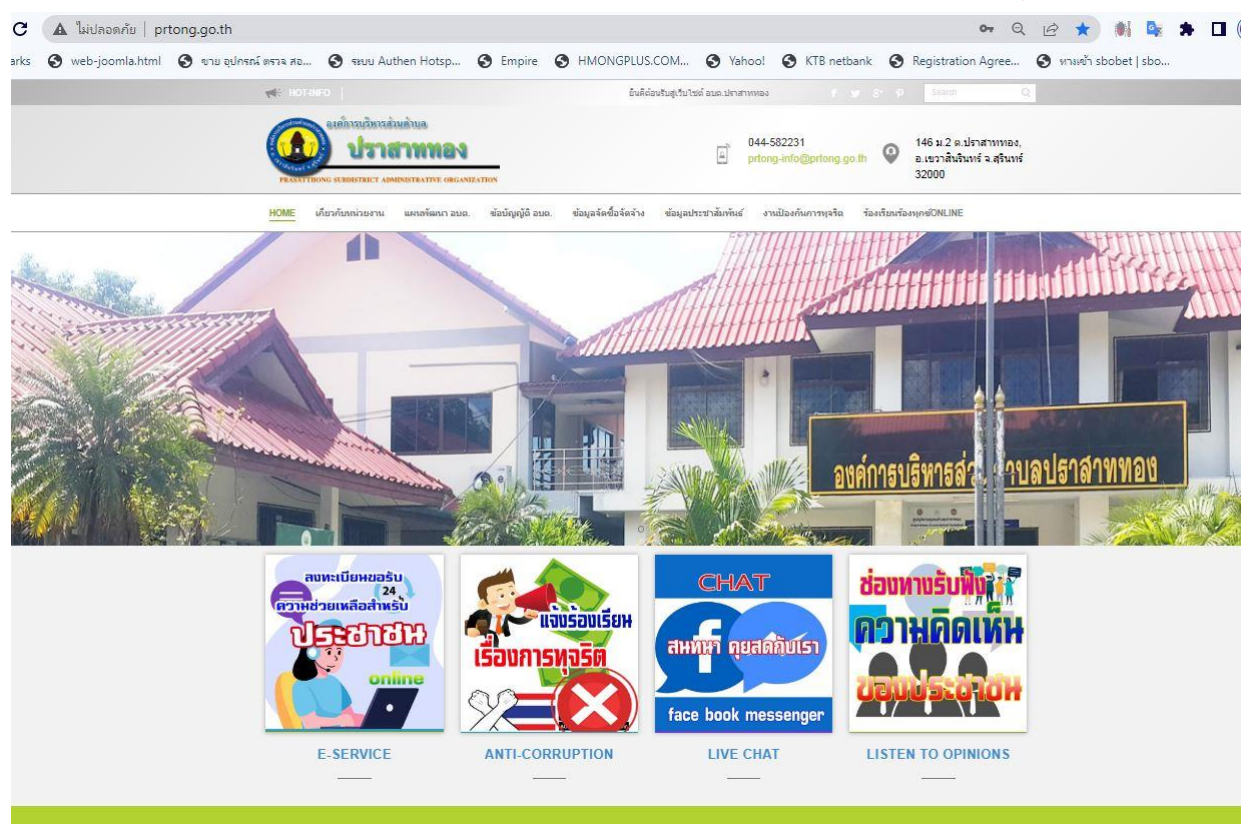

3.เลื่อนเม้าส์ คลิ๊กที่เมนู รูปไคอนระบบ ลงทะเบียนขอรับความ ช่วยเหลือสำหรับ ประชาชน

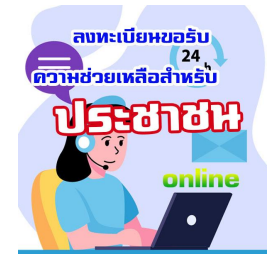

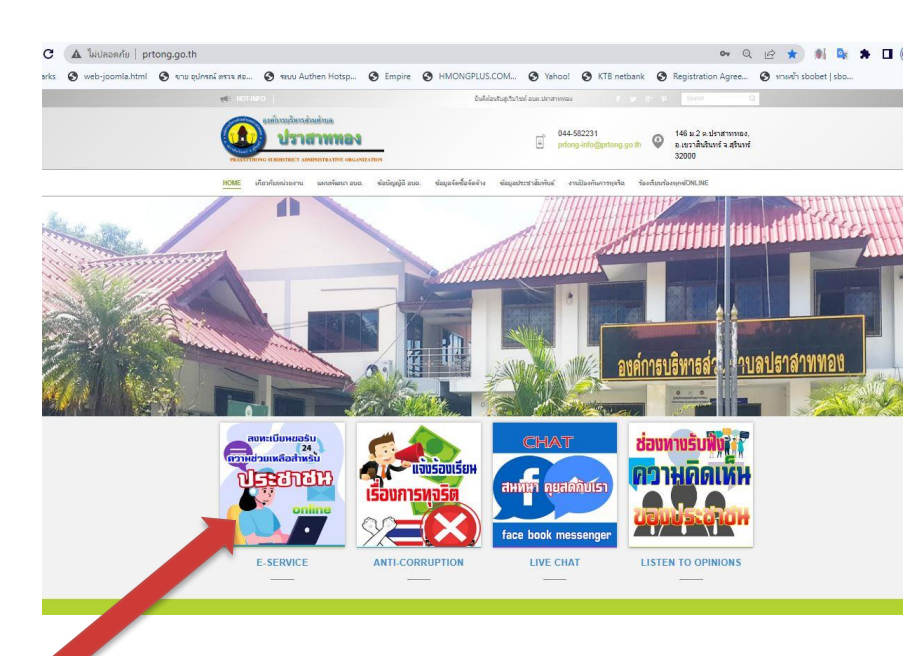

#### 4.หน้าเว็บจะปรากฏในหน้าลงทะเบียนขอรับความช่วยเหลือ online

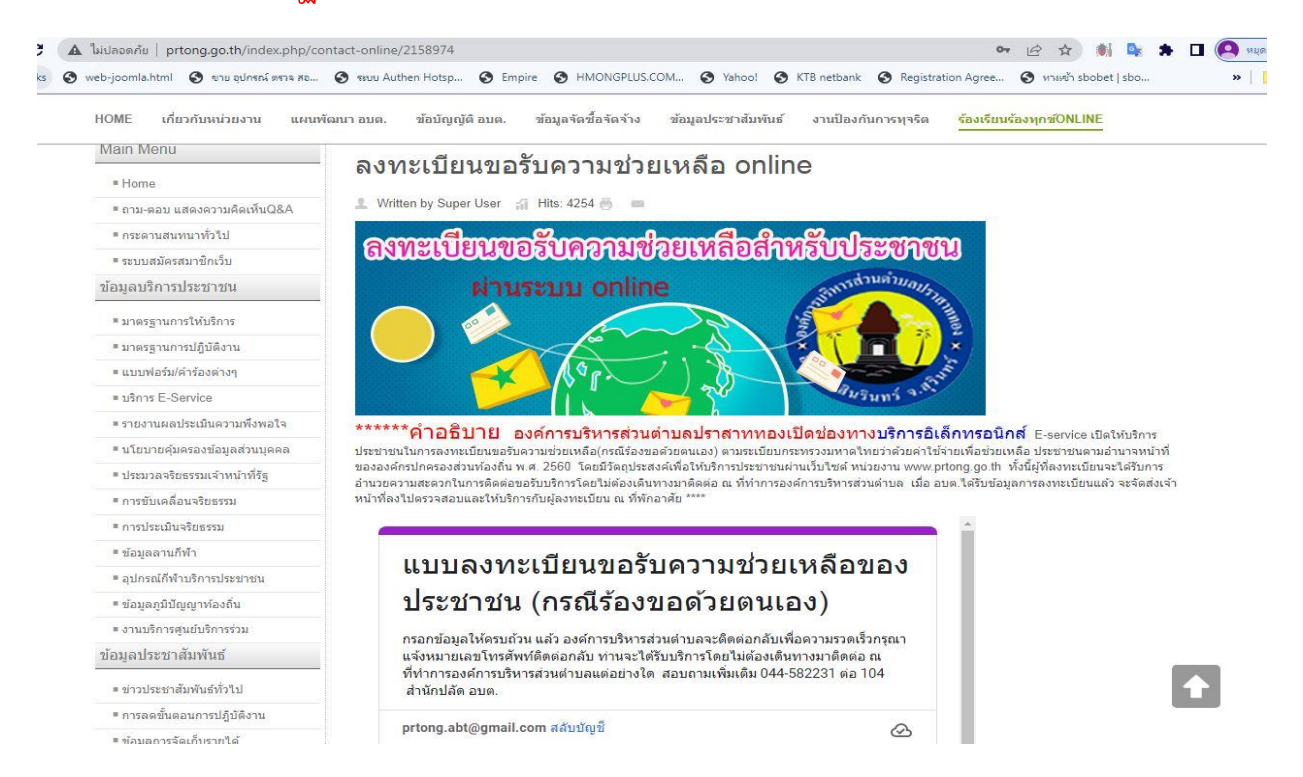

## 5.เลื่อนเม้าส์ไปที่ฟอร์มกรอกข้อมูล "แบบลงทะเบียนขอรับความช่วยเหลือ ของประชาชน (กรณีร้องขอด้วยตนเอง)" เพื่อทำการกรอกข้อมูลต่างๆให้

#### ครบถ้วน

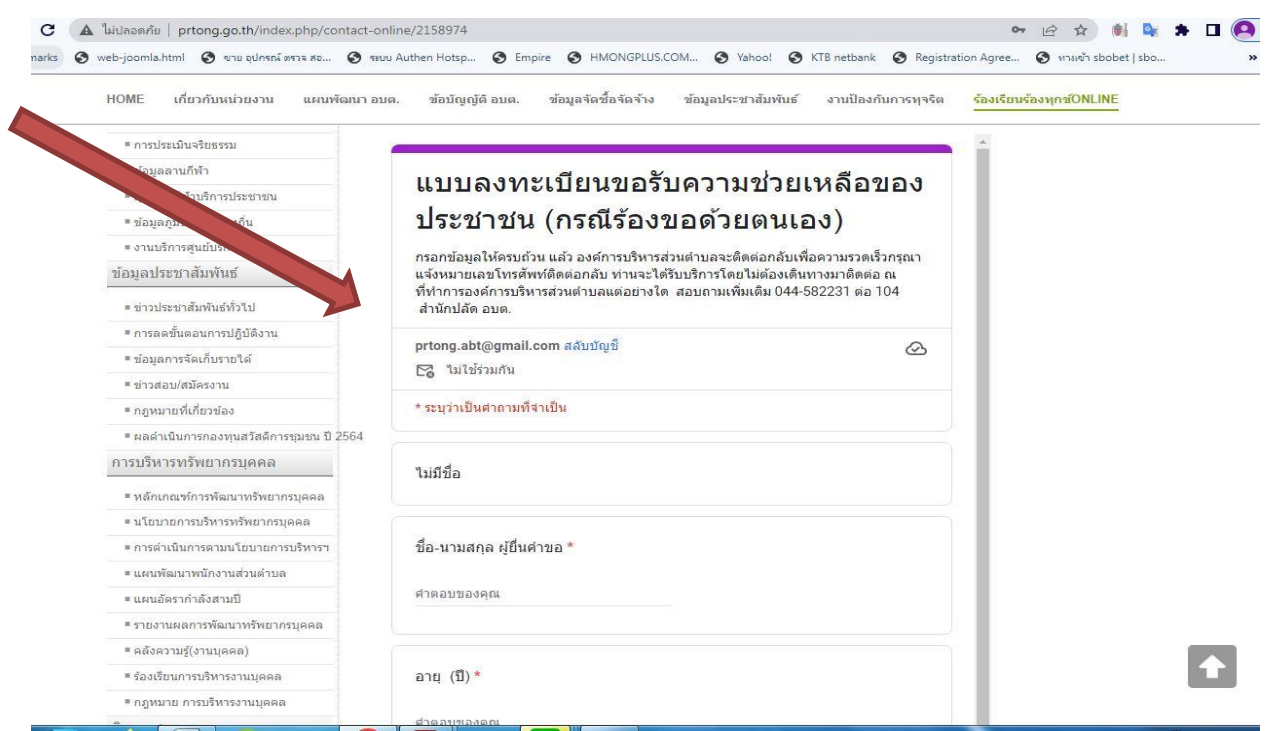

-4-

### 6.ผู้ใช้งานกรอกข้อมูลในฟอร์มรับข้อมูลให้ครบตามที่ ระบบกำหนด

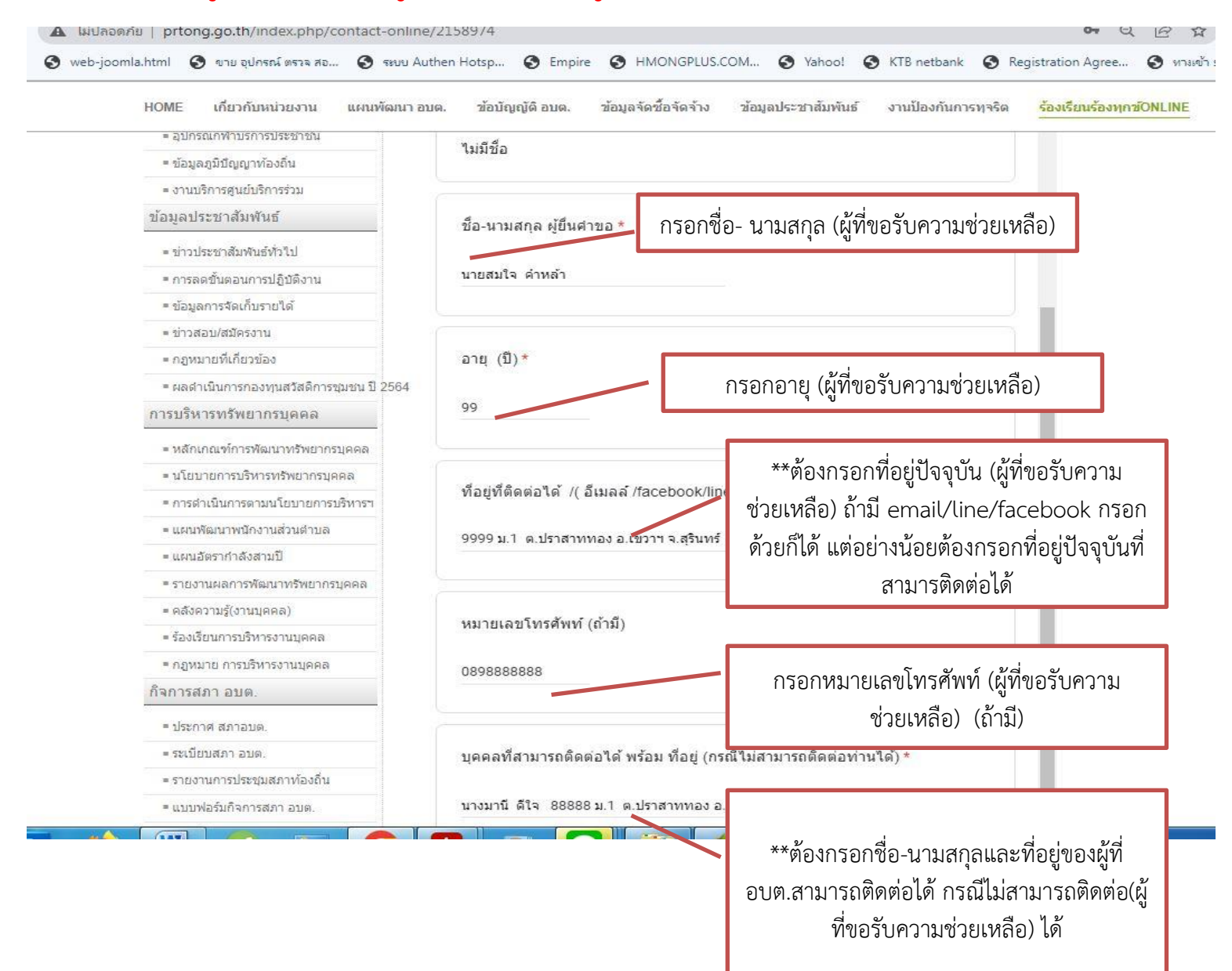

-5-

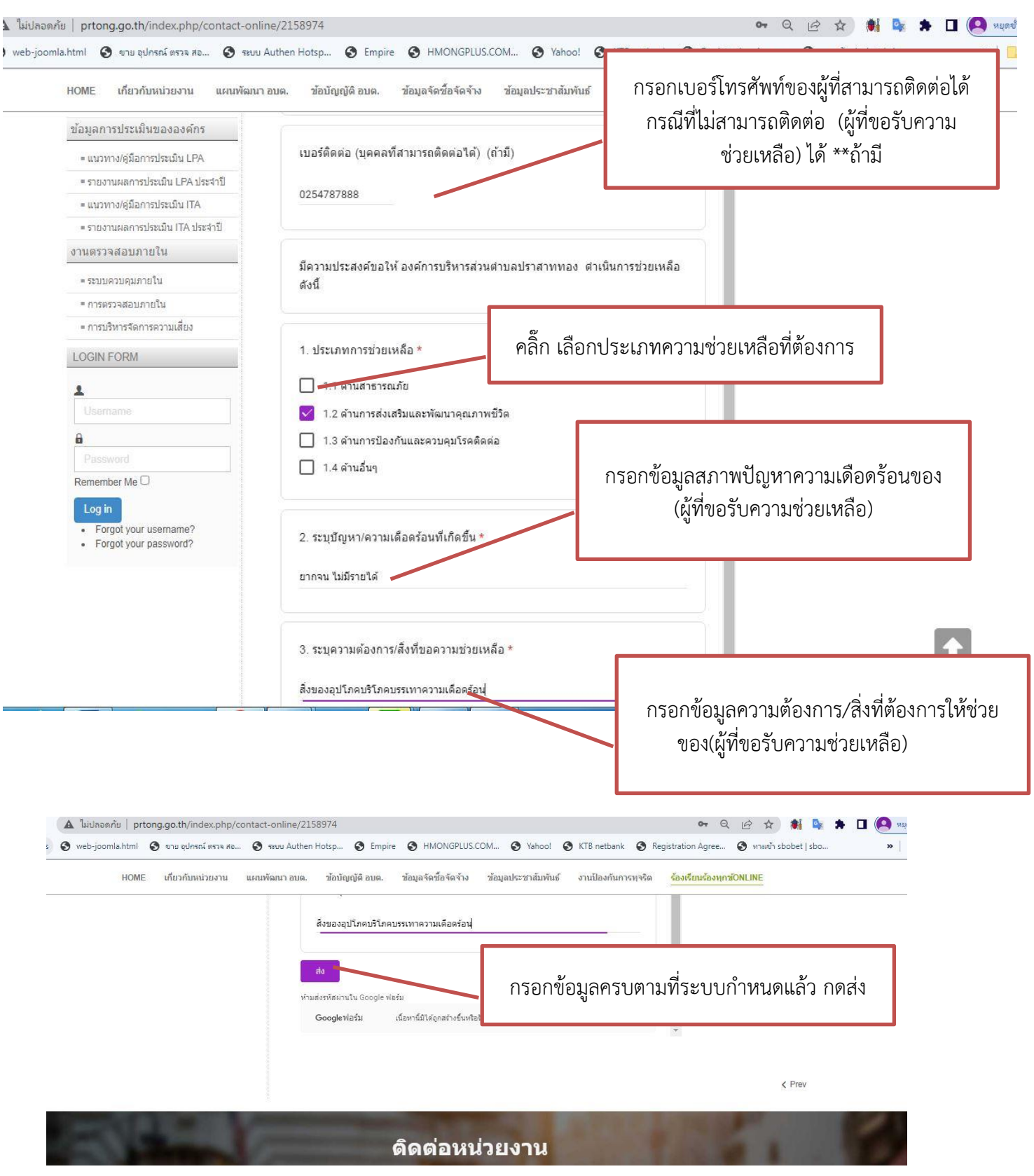

หากมีปัญหาในการใช้งานระบบ ให้ติดต่อเจ้าหน้าที่ผู้รับผิดชอบหมายเลข โทรศัพท์ 0898443771 นายอำนาจชัย พัชรานุ ตำแหน่งหัวหน้าสำนักปลัดองค์การ บริหารส่วนตำบล

-6-